## スマホにデジタル会員証を表示させる方法

スマホにデジタル会員証を表示させるためには、まず、オンライン会員登録が必要です。

オンライン会員登録にはメールアドレスが必要です。メールアドレスは、スマホのメールアドレ スでもパソコンのメールアドレスでも構いません。

メールアドレスを持っていない方は、【補足 I 】に記載の方法で、メールアドレスを取得してく ださい。それが困難な場合は、スマホを購入したショップで、メールアドレスを取得してもらって ください。

- 1. オンライン会員登録
  - スマホのQRコード読み取りカメラで、下のQRコードを読み取る。
     【Android の場合】
     【アイフォンの場合】

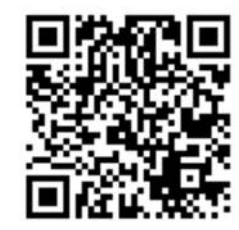

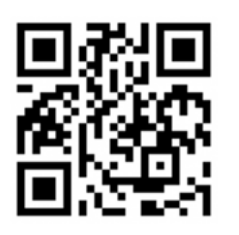

②「インストール」をタッチして、JDSF アプリをインストール する。

※ もし、「インストール」ボタンが表示されず、「お使いのデバイスはこのバージョンに対応していません。」の表示が出た場合は、【補足2】を参照)

③ 「開く」をタッチして、JDSF ア プリを開く。

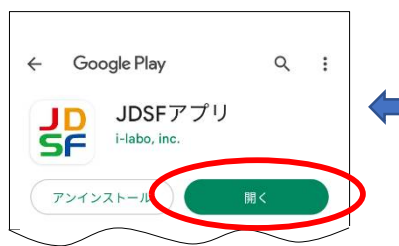

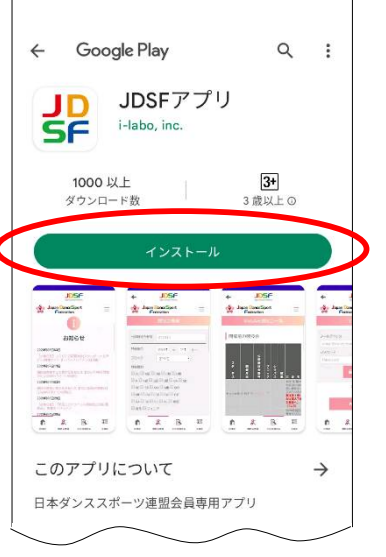

④ 画面右上のメニューボタン = をタッチして、「→新規登録」を選択し、メールアドレスを 入力し、「〇利用規約に同意する」の「に同意する」の部分をタッチし、「送信する」をタ ッチする。

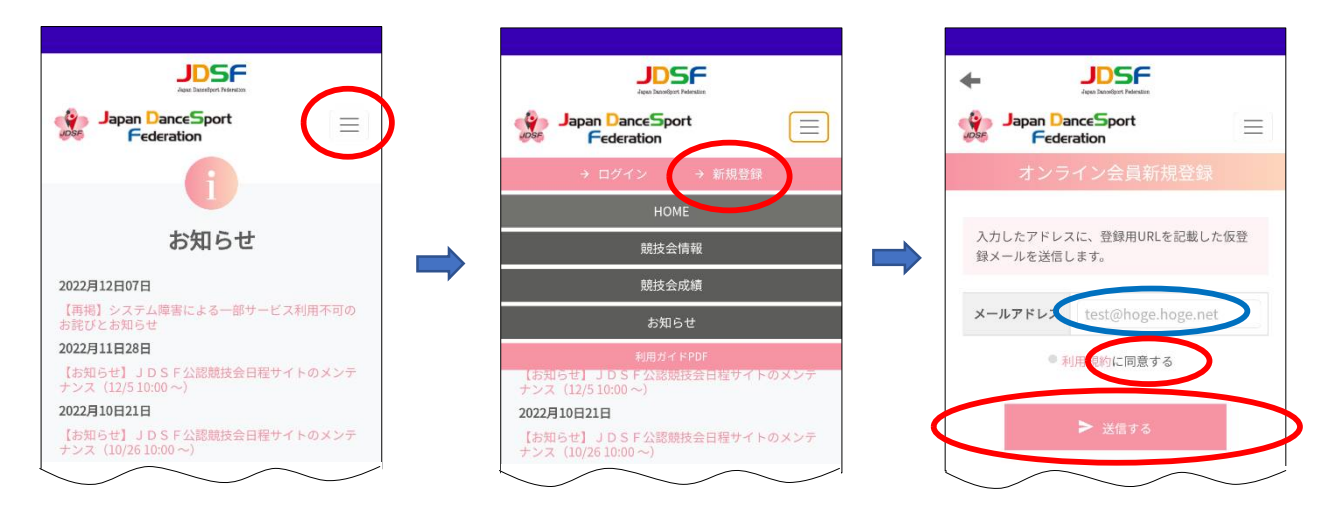

以上の操作で、スマホのホーム画面上に、JDSF アプリのアイコン 提が作られる。

- ⑤ 届いたメールを開き、「会員本登録はこちらへ」の URL をタッチして、オンライン会員新規登録画面を開く。
- ⑥ JDSF 会員番号と氏名ヨミガナと 生年月日を入力して、「→次へ」を タッチする。

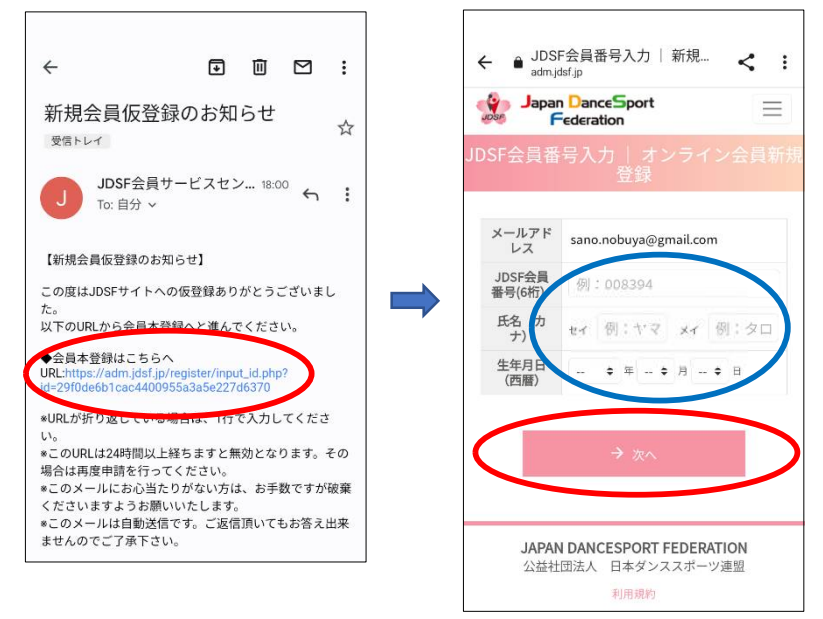

- ⑦ オンライン会員新規登録画面が開くので、この画面を一番下まで送ってログイン情報画面 を表示させ」、パスワード(8文字以上の英数字)を入力して「→次へ」をタッチする。パ スワードは控えておく。
- ⑧ 次の画面を一番下まで送って「登録する」をタッチする。

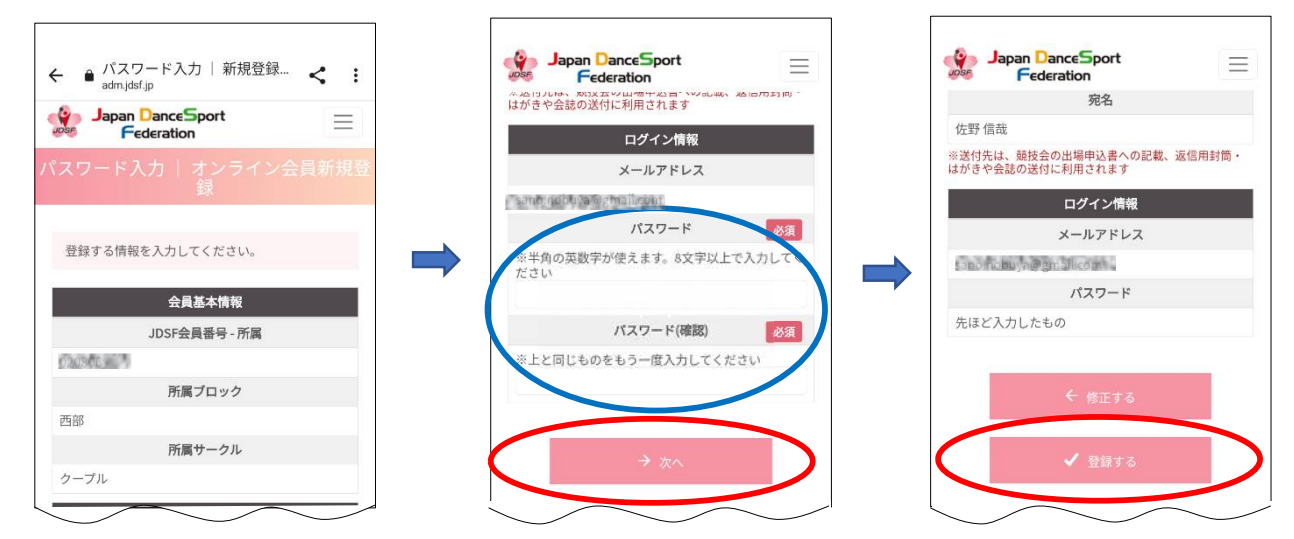

※ パソコンのメールアドレスを利用する場合は、⑤~⑧の操作は、パソコン上で行う。

- 2. デジタル会員証の表示
  - ① スマホのホーム画面の JDSF アプリのアイコン 銲 をタッチして、JDSF アプリを開く。
  - ② 画面右下の「会員証」をタッチして、ログイン画面を開く。
  - ③ 登録したメールアドレスとパスワードを入力して「ログイン」をタッチすると、デジタル会員証が表示される。

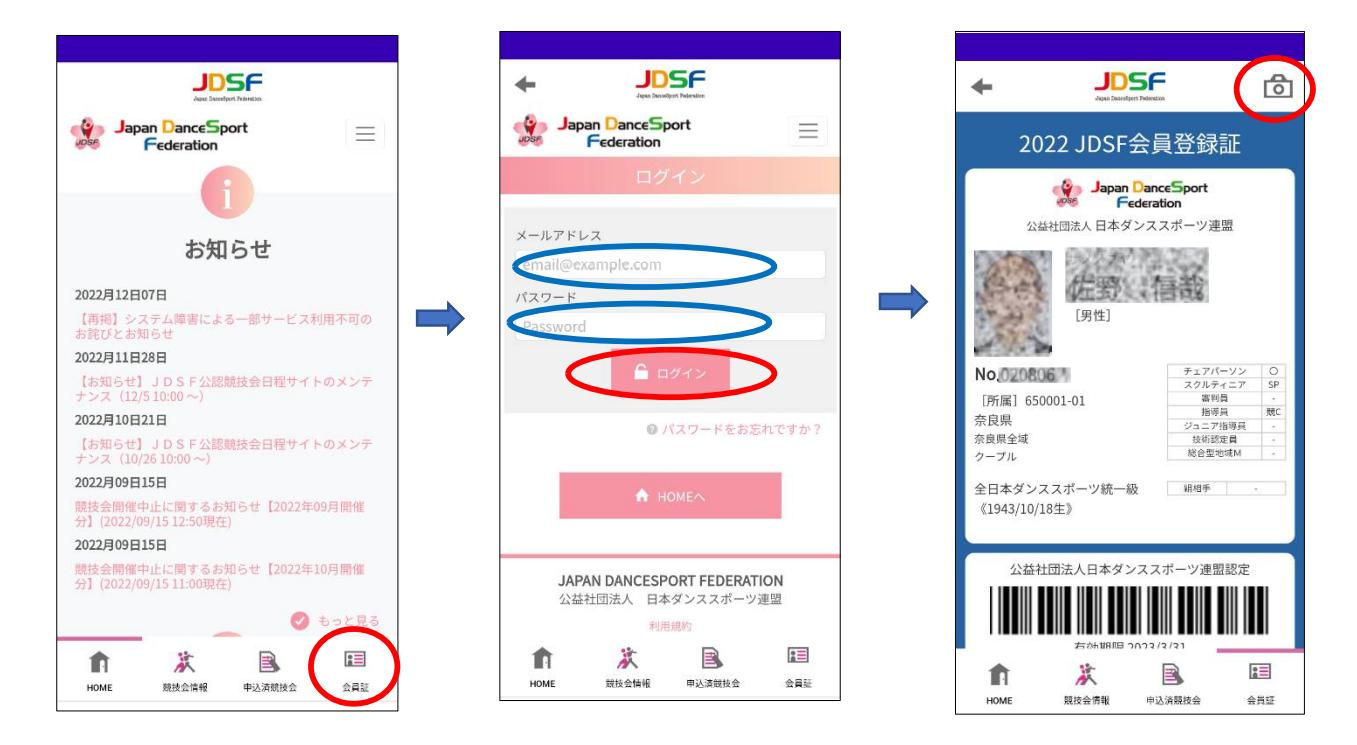

- ④ 会員証に顔写真を登録したい場合は、右上のカメラマーク□○にタッチするとカメラが起動するので、自分の顔を撮影して登録する。
- ※ Android の場合、最初にログインした時、「パスワードを Google に保存しますか?」が表示されるので「はい」をタッチすると、次回からのログイン時に、メールアドレスとパスワードの候補が表示されるので、入力が簡単になる。

- 【補足丨】スマホで Google メールアドレスを取得する方法
  - アプリの一覧を開く(ホーム画面を上にスワイプするか、アプリー覧ボタンをタッチする か、Google ボタンをタッチするか、アプリ追加ボタンをタッチする等)。
  - ② Gmail 🚩 をタッチして開く。
    - (a) Gmail へようこその画面が表示される場合は「スキップ」をタッチする。
    - (b) 画面にメールアドレスが表示されていれば、メールアドレスを登録済みなので、そ れをメモして終了。
    - (c)受信トレイが表示されていれば、メールアドレスを登録済みなので、上のメニューボタン

       ■をタッチし、「設定」を選択すると、メールアドレスが表示されるので、 それをメモして終了。
  - ③「+ メールアドレスを追加」をタッチし、Googleを選択すると、ログイン画面が表示される。
  - ④ 「アカウントを作成」をタッチし、「自分用」を選択する。
  - ⑤ 姓・名、生年月日、性別を入力する。
  - ⑥ Gmail アドレスを選択 (分からない場合は、一番上を選択する) し、「次へ」 をタッチする。
  - ⑦ 8文字以上の数字やアルファベットを組み合わせたパスワードを入力し、そのパスワード をメモして「次へ」をタッチする
  - ⑧ スマホの電話番号を入力して「次へ」をタッチする。
  - ⑨ ショートメールに届いた確認コードを入力して「次へ」をタッチする。
  - ⑩ 電話番号を追加しますかが表示されるので、「はい、追加します」をタッチする。
  - ⑪ 登録したメールアドレスが表示されるので、それをメモして「次へ」をタッチする。
  - 12 プライバシーポリシーと利用規約で「同意する」をタッチする。
  - ③ Google サービスで「同意する」をタッチする。

【補足2】JDSF アプリがインストールできない場合

 スマホで、右の QR コードを読み取っ て、JDSF の競技会 情報ページを開く。

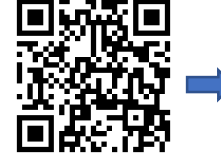

② 画面右上のメニューボタン = を タ ッチして、ログインページを開き、「→ 新規登録」を選択し、メールアドレス

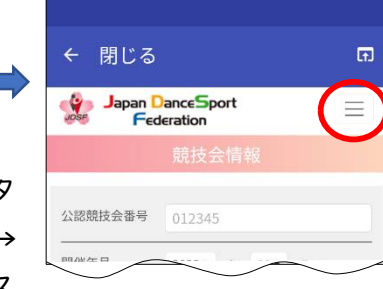

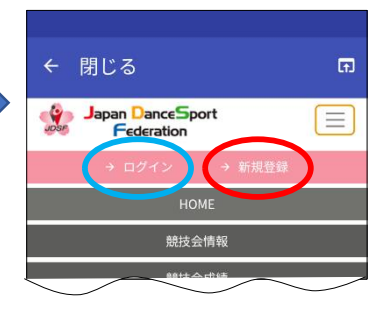

を入力し、「〇利用規約に同意する」の「に同意する」の部分をタッ チし、「送信する」をタッチする。あとは、I.⑤以降と同じ。

④ デジタル会員証の表示は、上記②のログインページで「→ログイン」を選択し、登録したメールアドレスとパスワードを入力して会員情報詳細ページを開き、「会員証」をタッチする。

※ JDSF アプリが利用できない場合は、デジタル会員証に写真を登録できない。

## ← 閉じる → Japan DanceSport Federation → Capton Content of Content of C

## 【補足3】対象機種

スマホの対象機種は、アイフォン 6S 以降(IOS I 3 以降)、および Android 8.0 以降。